# 1. Registrierungspfeil anklicken

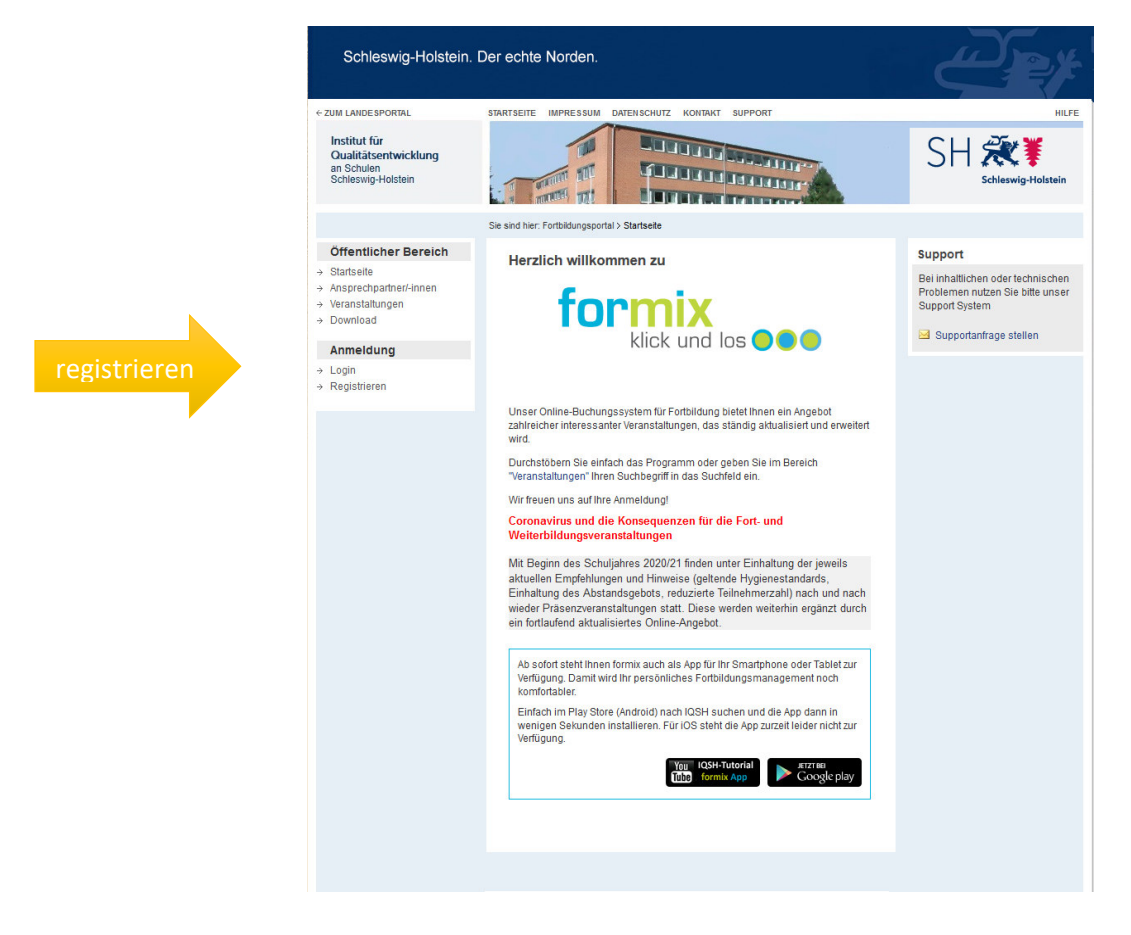

2. Zugangsdaten eingeben (E-Mailadresse und Passwort)

| Schleswig-Holstein                                                                                              | . Der echte Norden.                                                                                                    | æ#                                                                                                    |
|----------------------------------------------------------------------------------------------------|----------------------------------------------------------------------------------------------------|----------------------------------------------------------------------------------------------------|
| ← ZUM LANDESPORTAL                                                                                              | STARTSEITE IMPRESSUM DATENSCHUTZ KONTAKT SUPPORT                                                                                                    | HILFE                                                                                                    |
| Institut für<br>Qualitätsentwicklung<br>an Schulen<br>Schleswig-Holstein                                        |                                                                                                    | SH 👯<br>Schleswig-Holstein                                                                                                    |
|                                                                                                    | Sie sind hier: Fortbildungsportal > Registrieren                                                                                                    |                                                                                                    |
| Öffentlicher Bereich                                                                                            | Registrieren                                                                                                    | Support                                                                                                    |
| Statistelle Ansprechoarther/-Innen Ansprechoarther/-Innen Veranstaltungen Download Anmeldung Login Registrieren | Die Registrierung erfolgt in mehreren Schritten. Sie können jederzeit einen Schritt<br>zurückgehen und Ihre eingegebenen Daten korrigieren. Vor der endgültigen<br>Registrierung werden alle angegebenen Daten nochmals zur Bestatigung<br>angezeigt.<br>Ich möchte mich mit folgenden Zugangsdaten registrieren<br>* E-Mailadresse<br>* Passwort<br>(Das Passeort muss micdatens 8 Zeichen lang sein, se<br>müsser Zahlen, Klanbuchtaben um Großbuchtaben | Bei inhaltichen oder technischen<br>Problemen nutzen Sie bitte unser<br>Support System<br>Merscheide<br>ne gibtge Erkaladress ein. |
|                                                                                                    | weiter                                                                                                    |                                                                                                    |

(Das Passwort muss mindestens 8 Zeichen lang sein, es müssen Zahlen, Kleinbuchstaben und Großbuchstaben verwendet werden)

Dann auf "weiter" klicken.

# 3. Account Informationen

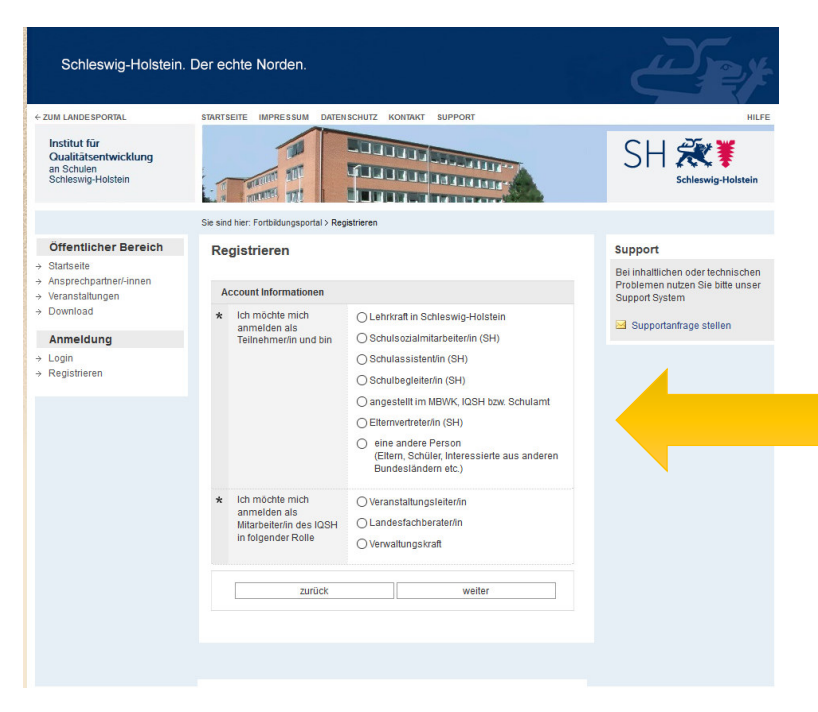

Hier bitte den Status als Teilnehmer anklicken. Studierende und Mitarbeiter der Europa-Universität wählen bitte den Punkt "eine andere Person".

Dann auf "weiter" klicken.

| Institut für<br>Qualitätsentwicklung<br>an Schulen<br>Schleswig-Holstein |                                                  | SH 💥 🖁<br>Schleswig-Holstein                                                            |
|--------------------------------------------------------------------------|--------------------------------------------------|-----------------------------------------------------------------------------------------|
|                                                                          | Sie sind hier: Fortbildungsportal > Registrieren |                                                                                         |
| Öffentlicher Bereich                                                     | Registrieren                                     | Support                                                                                 |
| Startseite<br>Ansprechpartner/-innen<br>Veranstaltungen<br>Download      | Persönliche Daten                                | Bei inhaltlichen oder technischen<br>Problemen nutzen Sie bitte unser<br>Support System |
|                                                                          | * Anrede - bitte auswählen - 🗸                   | Sunnortanfrana stallan                                                                  |
| Anmeldung                                                                | Titel                                            | Gupponalinage ateren                                                                    |
| Login<br>Registrieren                                                    | * Name                                           |                                                                                         |
|                                                                          | Vorname                                          |                                                                                         |
|                                                                          | Telefon                                          |                                                                                         |
|                                                                          | Handy                                            |                                                                                         |
|                                                                          | Telefon (Dienst)                                 |                                                                                         |
|                                                                          | Daten der Rolle Sonstige Person                  |                                                                                         |
|                                                                          | Institution                                      |                                                                                         |
|                                                                          | * Postleitzahl                                   |                                                                                         |
|                                                                          | * Ort                                            |                                                                                         |
|                                                                          | * Straße                                         |                                                                                         |
|                                                                          |                                                  |                                                                                         |

# 4. Persönliche Daten eingeben

Bitte mindestens alle Felder mit \* ausfüllen. Studierende und Mitarbeiter der Europa-Universität bitte diese als Institution angeben.

Dann auf "weiter" klicken. Daten überprüfen und nochmals auf "weiter" klicken.

### 5. Datenschutzerklärung lesen und bestätigen

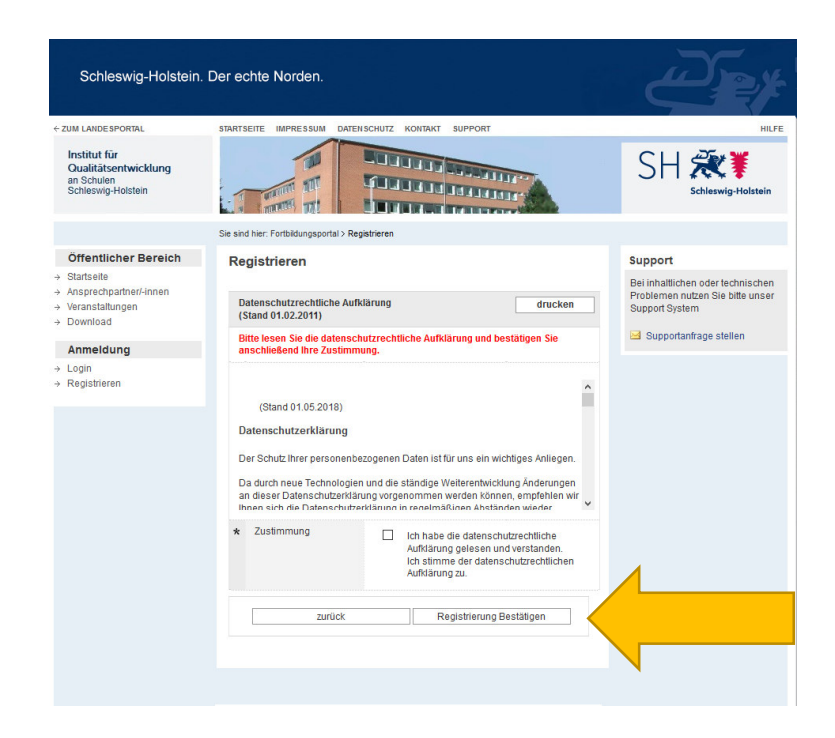

Hier können Sie die Datenschutzerklärung lesen und ausdrucken. Sollten Sie der datenschutzrechtlichen Aufklärung zustimmen, dann bitte auf das Kästchen unten rechts klicken. Wenn ein Häkchen im Kästchen erscheint, darunter das Feld "Registrierung Bestätigen" anklicken.

#### 6. Bestätigungsfenster für eine Registrierung

Wenn sich folgendes Fenster öffnet, haben Sie sich erfolgreich bei formix registriert:

#### Registrieren

Herzlichen Glückwunsch, (Name des Teilnehmers/der Teilnehmerin).

Sie haben sich erfolgreich an der Anwendung formix registriert.

Ihre Zugangsdaten wurden an die E-Mailadresse (Ihre E-Mailadresse) gesendet.

Der Zugang ist aktiviert, Sie können sich einloggen.

Bitte schauen Sie jetzt in Ihrem E-Mailpostfach. Dort befindet sich eine E-Mail mit der Anmeldebestätigung vom IQSH/formix.